# Descargar, instalar y activar Office 365

Para hacer uso de su licencia, primero deberá iniciar sesión y establecer al menos 1 método de recuperación de contraseña (email o número telefónico personal).

El inicio de sesión lo podrá realizar aquí: https://office.com

## Tengo Office instalado en el equipo y sólo requiero activar

Para activar su Office con la licencia asignada, abra cualquier programa de Office, ejemplo, Word. Posterior, acceda al apartado "**Archivo > Cuenta > Cambiar licencia**"

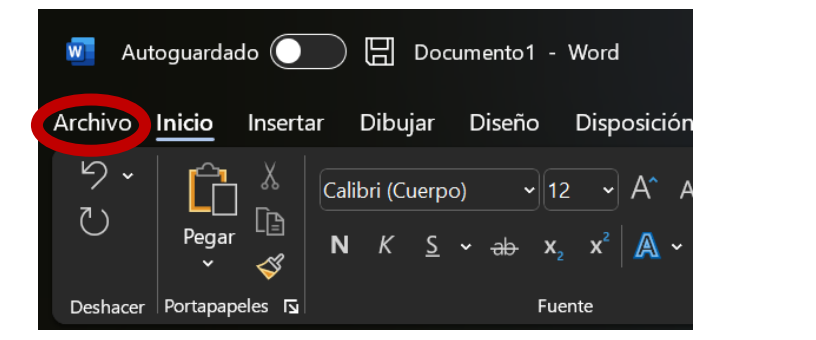

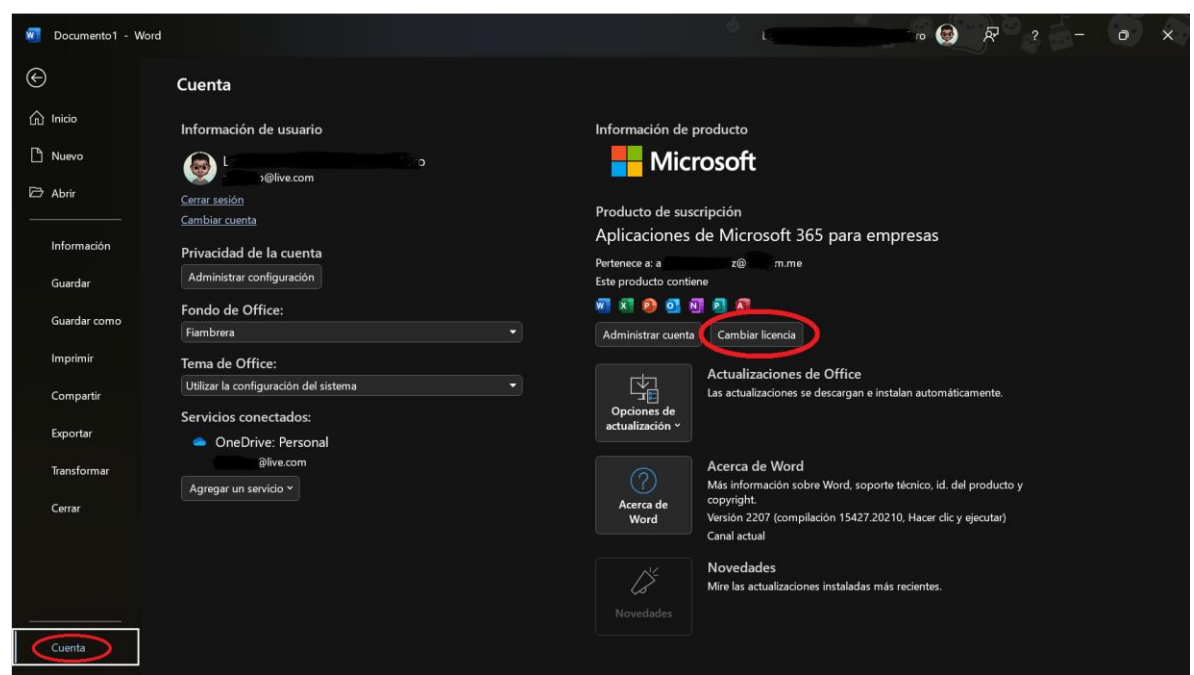

En este apartado deberá colocar el usuario y contraseña asignado a su compra.

Si ya hay una cuenta de Office iniciada, deberá dar clic a la opción "Cambiar cuenta" e ingresar su cuenta asignada.

| Cuenta                                                           |     |
|------------------------------------------------------------------|-----|
| ×                                                                | < ] |
| Microsoft                                                        |     |
| Hola, vamos a comprobar tu cuenta                                |     |
| Puede cambiar a otra licencia de Office asociada con esta cuenta |     |
| A                                                                |     |
| ad Usar otra cuerta                                              |     |
| Siguiente                                                        |     |
| Obtener ayuda para cambiar de licencia                           |     |

En caso contrario, visualizará esta ventana

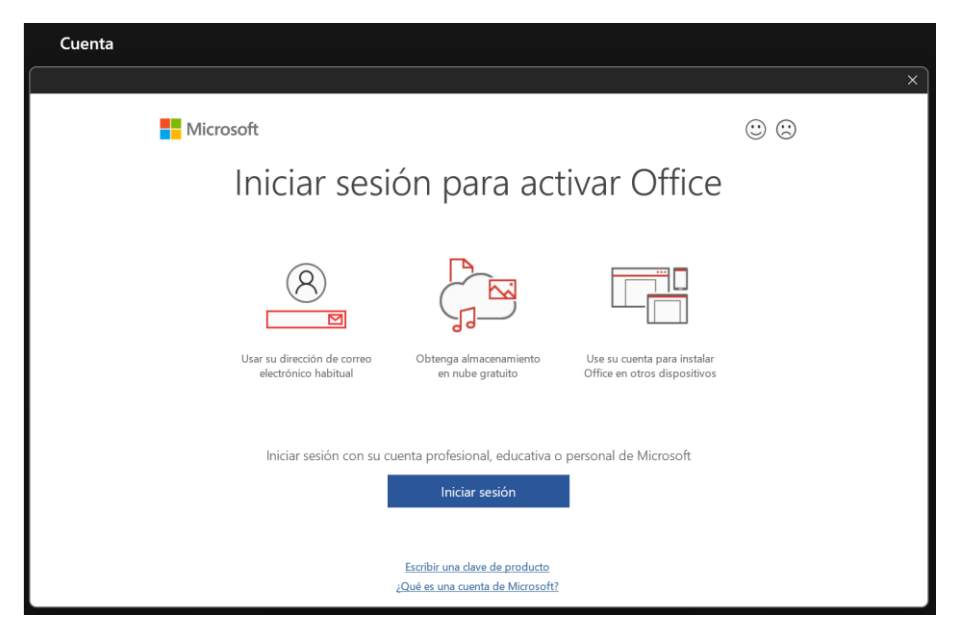

A continuación, el sistema verificará la cuenta 365 y la licencia de esta. Si todo continua en orden, deberá visualizar la siguiente ventana:

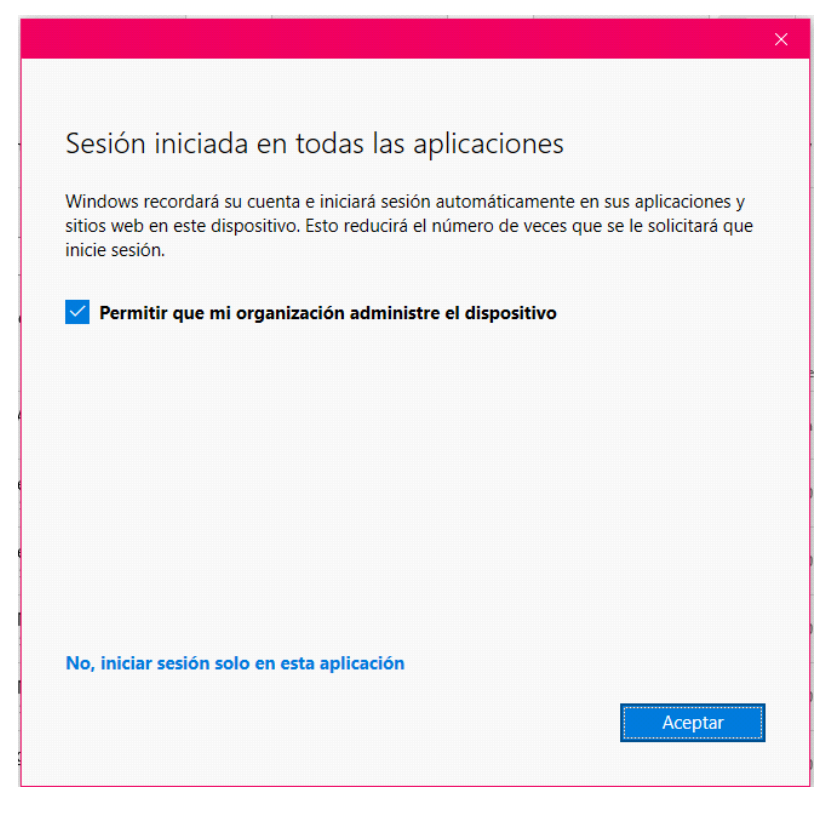

Es importante marcar esa opción, pues si no marca "Permitir que mi organización administre el dispositivo" tendrá problemas para sincronizar distintas instalaciones de Office en varios dispositivos.

Tiene que considerar que el mensaje no se refiere a que una organización va a administrar su computador, solo usted tiene acceso a su computador o a sus archivos, ni nosotros ni nadie tenemos acceso a los mismos. El mensaje se refiere a administrar la cuenta de office que proporcionamos para su uso en línea.

Una vez aceptado eso, quedará activado Office 365. En el apartado "Archivo > Cuenta" sobre el apartado derecho deberá visualizar una leyenda similar a la siguiente:

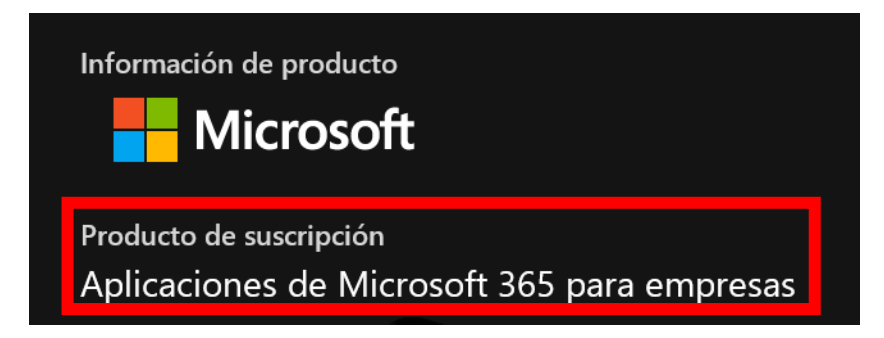

### Quiero instalar Office en mi equipo

Para instalar Office desde cero, inicie sesión en <u>https://office.com</u> luego, en el lateral superior derecho ubique la opción "**Instalar Office**" de clic en la opción "**Aplicaciones de Office 365**", a continuación, se iniciara la descarga del archivo de instalación, tan pronto termine la descarga proceda a abrir, el proceso de instalación se realizará de inmediato, sólo debe esperar a que finalice.

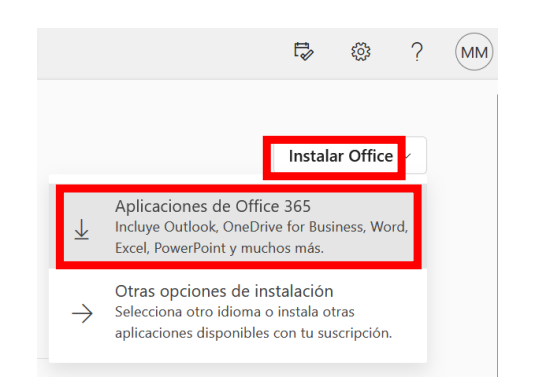

| :           | 📢 Página principal de Microsoft O 🗙 🛛 +                                                                                                    |                                                    |     |
|-------------|----------------------------------------------------------------------------------------------------|----------------------------------------------------|-----|
| С           | A https://www.office.com/?auth=2                                                                                                    | ☆                                                  | ⊗ ± |
|             | Buscar OfficeSetup.exe Completado — 8.0 M8                                                                                                    |                                                    | ۵   |
|             | Mogtrar todas las descargas                                                                                                    |                                                    |     |
| e<br>N      | Hicrosoft 365<br>Introducción a Microsoft 365<br>🗖 🧟 😰 🐟 🕵 📫 👰                                                                                                    |                                                    | Ť c |
| a<br>a      | Construction  Construction  Constru | ••<br>4 4 4<br>4 5 4                               | 2   |
| a<br>a<br>a | Selecciona "Abrir archivo" después de descargar el instalador de Microsoft Selecciona "Si" para instalar en el dispositivo                                                                                                    | icación de Microsoft<br>en:<br>porg<br>P Entendido | 2   |

Al terminar la instalación, proceda a abrir cualquier programa de Office, los productos suelen activarse en automático, si esto no ocurre, vaya a "**Archivo > Cuenta**" e inicie sesión con los datos de la cuenta 365 que le asignamos con su cuenta.

# Consideración importante después de activar Office

Su cuenta de Office 365 incluye almacenamiento en OneDrive por lo que es posible que los **nuevos documentos** se guarden en automático en la nube de su cuenta 365. No recomendamos de ningún modo que esto quede así, pues si en algún momento la cuenta llegase a vencer, dichos documentos se perderán, incluso aplicando la garantía no existe modo de apoyarle a recuperar sus archivos, pues no tenemos acceso alguno.

#### **Recomendación**

Acceda al apartado "**Archivo > Cuenta**" y en el apartado izquierdo ubique la opción "**Cambiar cuenta**" a continuación **inicie sesión con su cuenta personal** de Outlook/Hotmail/Live/MSN, de este modo, si habilita el autoguardado, los archivos se guardarán en su almacenamiento personal, el cual es totalmente seguro.

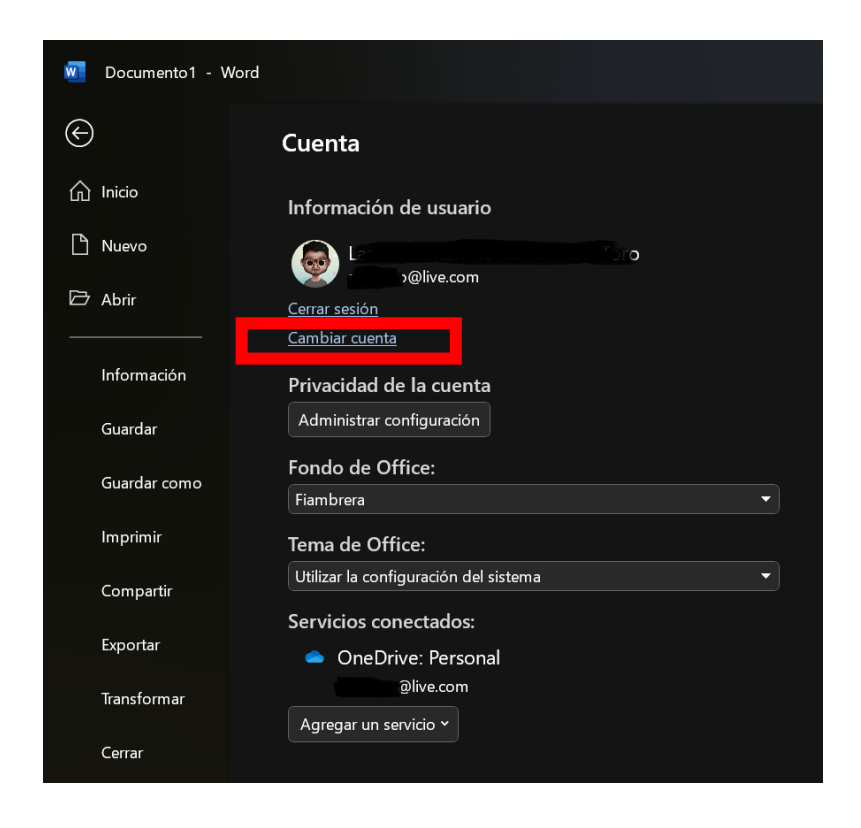

Por último, **nunca cierre su cuenta de Office 365** asignada, pues esto desactivará el producto y tendría que volver a iniciar el proceso de activación.